# SPIQLE handleiding

#### © Noud Wilders

Alle rechten voorbehouden.

Niets uit deze opgave mag worden verveelvoudigd, opgeslagen in een geautomatiseerd gegevensbestand, of openbaar gemaakt in enige vorm of enige wijze zonder schriftelijke toestemming van Spiqle.

### INHOUDSOPGAVE

#### INLEIDING

1

#### INSTALLATIE

| 1.1   | ONDERDELEN                 | 2       |
|-------|----------------------------|---------|
| 1.2   | MONTAGE                    | 3 - 4   |
| 1.3   | PLAATSING EN VERBINDING    | 5       |
| 1.4   | INDELING SPIQLE SCHERM     | 6       |
| 1.5   | SPIQLE APP                 | 7       |
|       |                            |         |
|       | GEBRUIK VAN DE APP         |         |
| 2.1   | ZORGVRAGER TOEVOEGEN       | 8 - 9   |
| 2.2   | SPIQLE SCHERM KOPPELEN     | 10      |
| 2.3   | GEBRUIKER TOEVOEGEN        | 11      |
| 2.4   | GEKLEURDE RAND PROFIELFOTO | 12      |
| 2.5   | GEGEVENS ZORGVRAGER        | 13      |
| 2.5.1 | DATUM KIEZEN               | 14      |
| 2.5.2 | PROFIELFOTO                | 15      |
| 2.6   | SPIQLE SCHERMEN            | 16      |
| 2.6.1 | SCHERMINSTELLINGEN         | 17 - 18 |
| 2.7   | PLUS-KNOP                  | 19      |

| 2.7.1 | DIRECT BERICHT           | 20 |
|-------|--------------------------|----|
| 2.7.2 | BERICHTENOVERZICHT       | 21 |
| 2.7.3 | AFSPRAAK                 | 22 |
| 2.7.4 | HERINNERING              | 23 |
| 2.7.5 | TV-PROGRAMMA             | 24 |
| 2.7.6 | VERJAARDAG               | 25 |
| 2.7.7 | HERHALEN                 | 26 |
| 2.8   | KALENDEROVERZICHT        | 27 |
| 2.8.1 | ALLE GEPLANDE ITEMS      | 28 |
| 2.8.2 | DAGOVERZICHT - TIJDLIJN  | 29 |
| 2.8.3 | DAGOVERZICHT - OVERZICHT | 30 |
| 2.8.4 | KALENDERPUNTEN BEHEREN   | 31 |
| 2.9   | SCHERMVOORBEELD          | 32 |

### INLEIDING

In deze handleiding wordt uitgelegd hoe je Spiqle moet installeren en gebruiken. De handleiding is onderverdeeld in twee hoofdstukken: **installatie** en **gebruik van de app** 

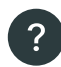

Als er tijdens het gebruik van de app onduidelijkheden zijn, kun je altijd op het **vraagtekentje** drukken rechtsonderin het scherm. Via het vraagtekentje krijg je stap voor stap het scherm uitgelegd

Mocht je er ondanks deze handleiding en het vraagtekentje in de app niet uitkomen, kun je contact opnemen door een e-mail te sturen naar **zorg@spiqle.com** 

#### INSTALLATIE 1.1 ONDERDELEN

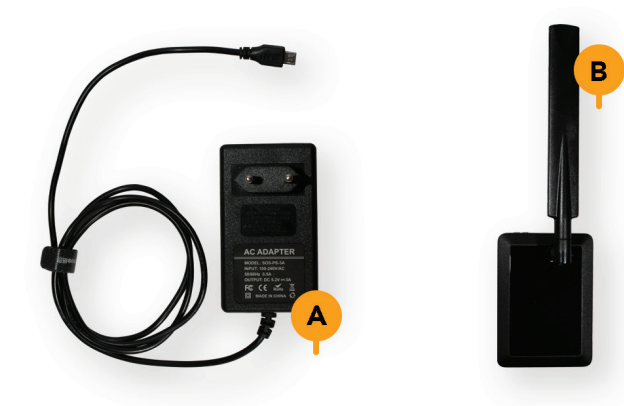

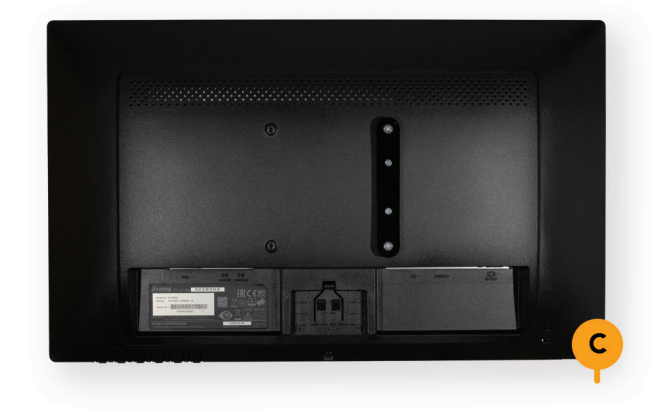

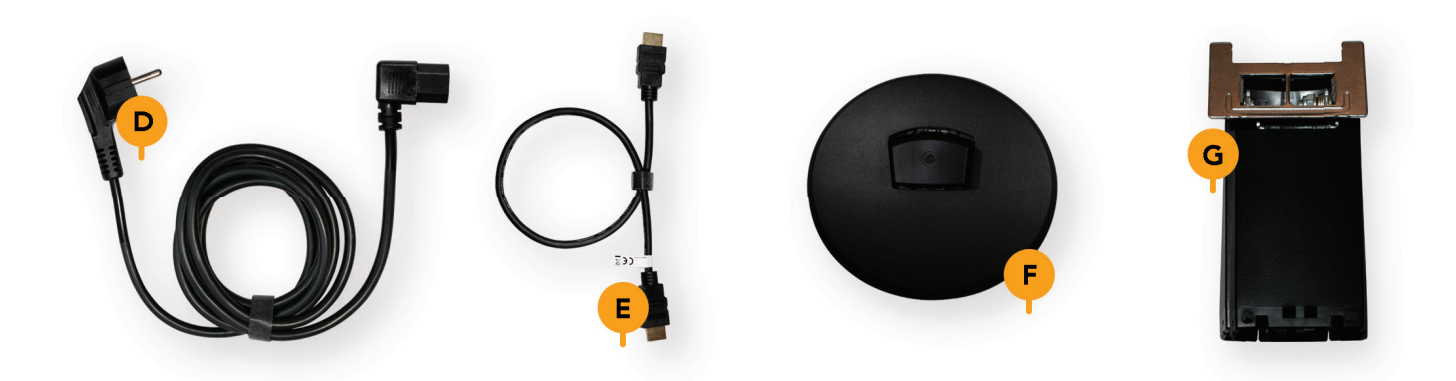

# 1.2 MONTAGE

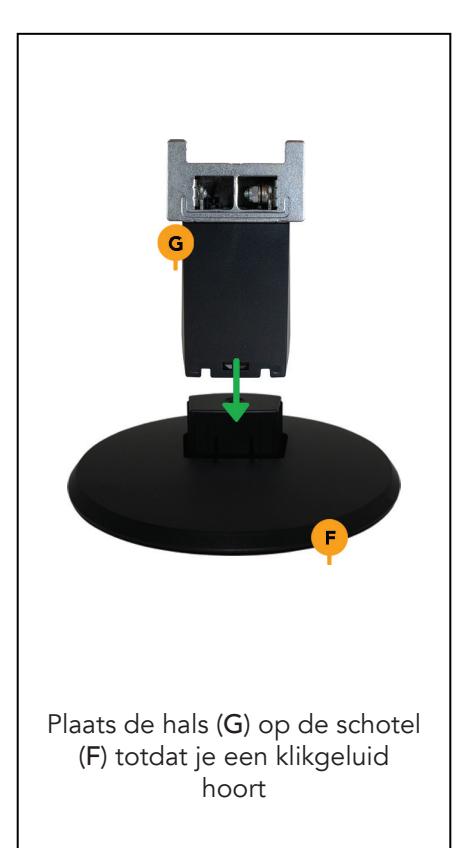

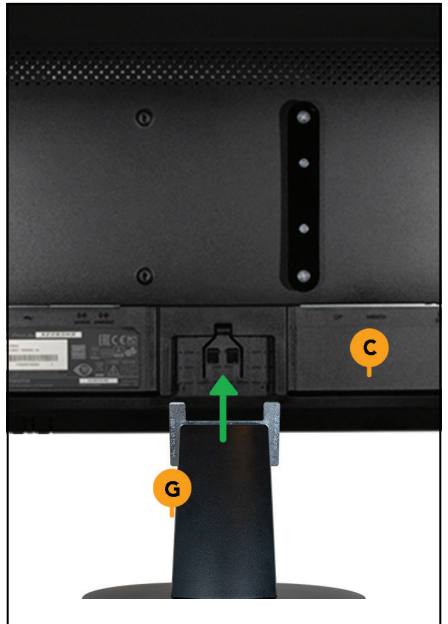

Schuif de hals (G) in de uitsparing van de monitor (C) en druk deze aan totdat je een klikgeluid hoort

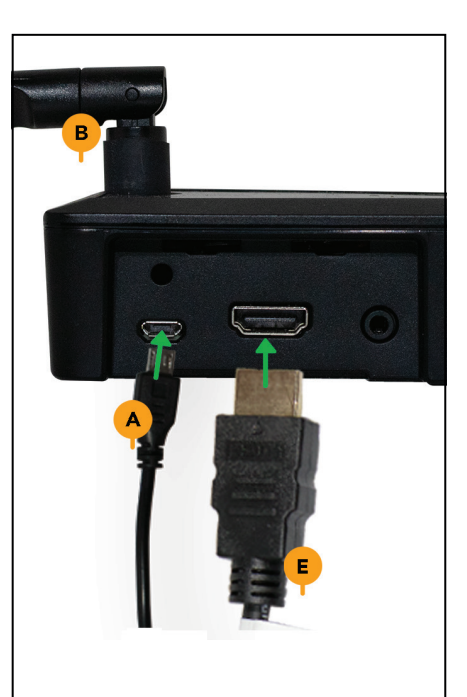

Sluit de HDMI-kabel (E) en de adapter (A) aan op de mediaspeler (B)

#### INSTALLATIE 1.2 MONTAGE

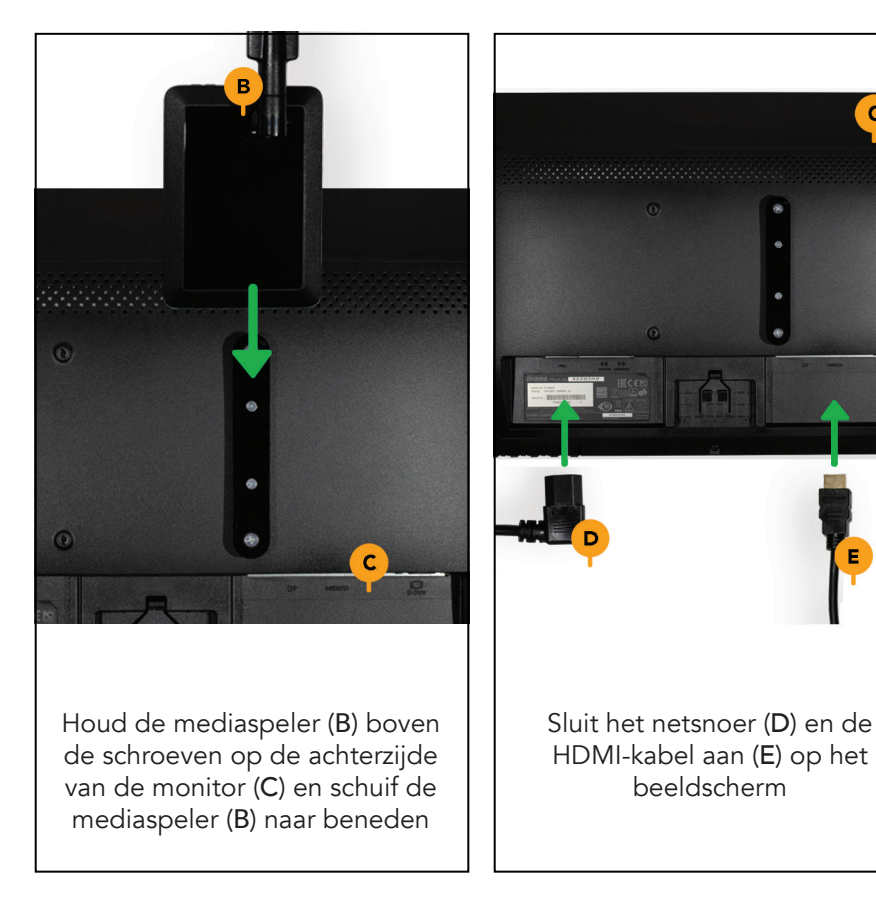

Plaats je Spiqle op de gewenste plek in huis en steek de adapter (A) en het netsnoer (D) in het stopcontact

LET OP: zorg dat er geen spanning op de kabels staat

Е

# 1.3 PLAATSING EN VERBINDING

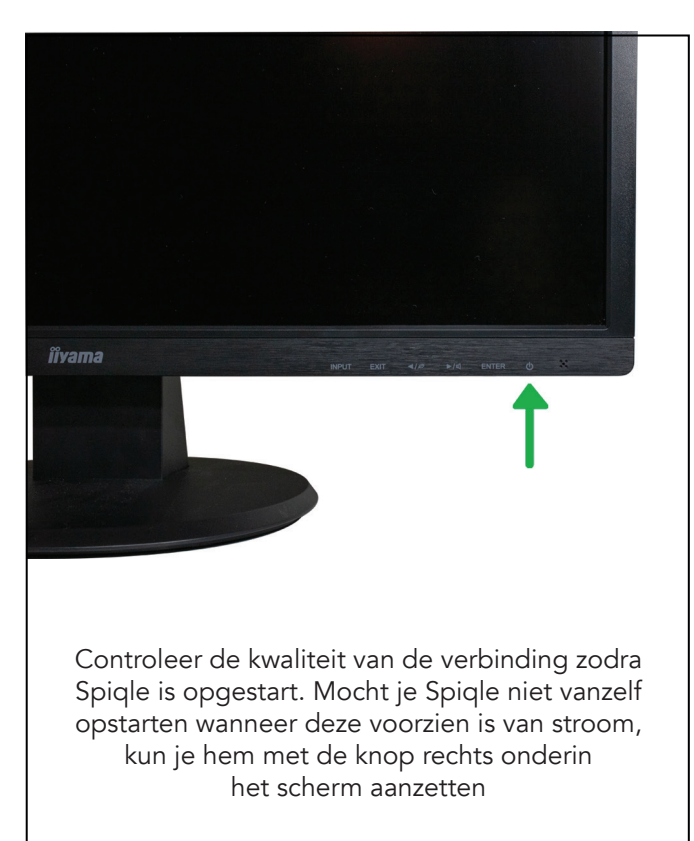

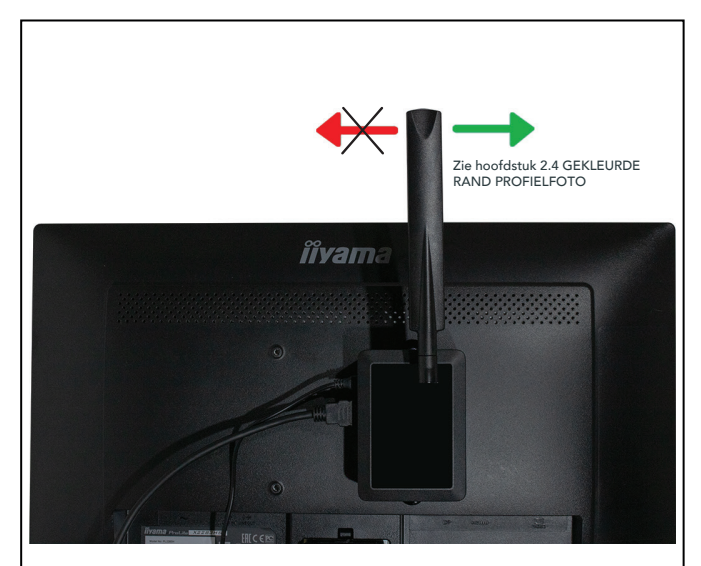

Als er geen verbinding is, brandt er een rood lampje aan de bovenkant van de mediaspeler. Verplaats je Spiqle naar een plek waar de verbinding beter is en start hem opnieuw op

Heb je wel verbinding maar is deze zwak dan kun je de antenne draaien of kantelen

Zie hoofdstuk 2.4 GEKLEURDE RAND PROFIELFOTO

# 1.4 INDELING SPIQLE SCHERM

Begroeting

Afspraken + directe berichten

Weerbericht van morgen + herinneringen + verjaardagen + feestdagen + TV-programma's

15:07

6°C

#### INSTALLATIE 1.5 SPIQLE APP

#### **TELEFOON / TABLET**

- 1. Download de app via de Appstore (Apple) of Google Playstore (Android)
- 2. Open de app en maak je account aan
- 3. Vul je e-mailadres in en kies een wachtwoord
- 4. Selecteer account aanmaken
- Vul je gegevens in
   LET OP: vul hier je eigen gegevens in, niet die van je zorgvrager
- 6. Selecteer nogmaals account aanmaken om je account definitief te bevestigen als je al je gegevens hebt ingevuld

#### COMPUTER

- 1. Open een internetbrowser (Safari, Chrome, IE)
- 2. Ga naar https://app.spiqle.com
- 3. Maak je account aan
- 4. Vul je e-mailadres in en kies een wachtwoord
- 5. Selecteer account aanmaken
- Vul je gegevens in
   LET OP: vul hier je eigen gegevens in, niet die van je zorgvrager
- 7. Selecteer nogmaals account aanmaken om je account definitief te bevestigen als je al je gegevens hebt ingevuld

#### GEBRUIK VAN DE APP 2.1 ZORGVRAGER TOEVOEGEN

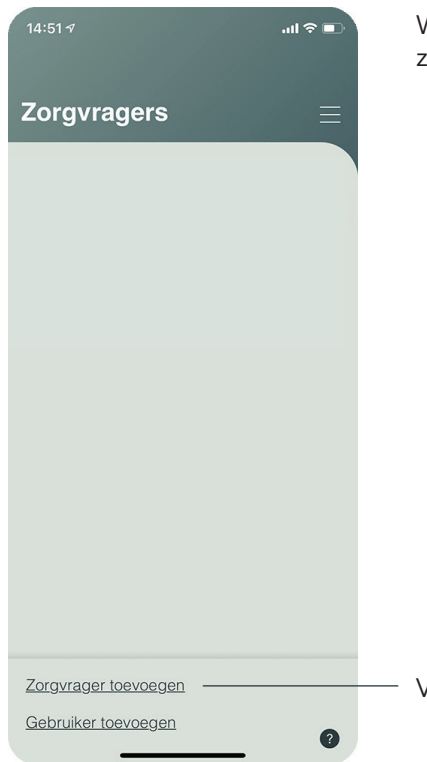

Wanneer je je Spiqle account hebt aangemaakt kom je in het zorgvragersoverzicht

Voeg hier een nieuwe zorgvrager toe

#### GEBRUIK VAN DE APP 2.1 ZORGVRAGER TOEVOEGEN

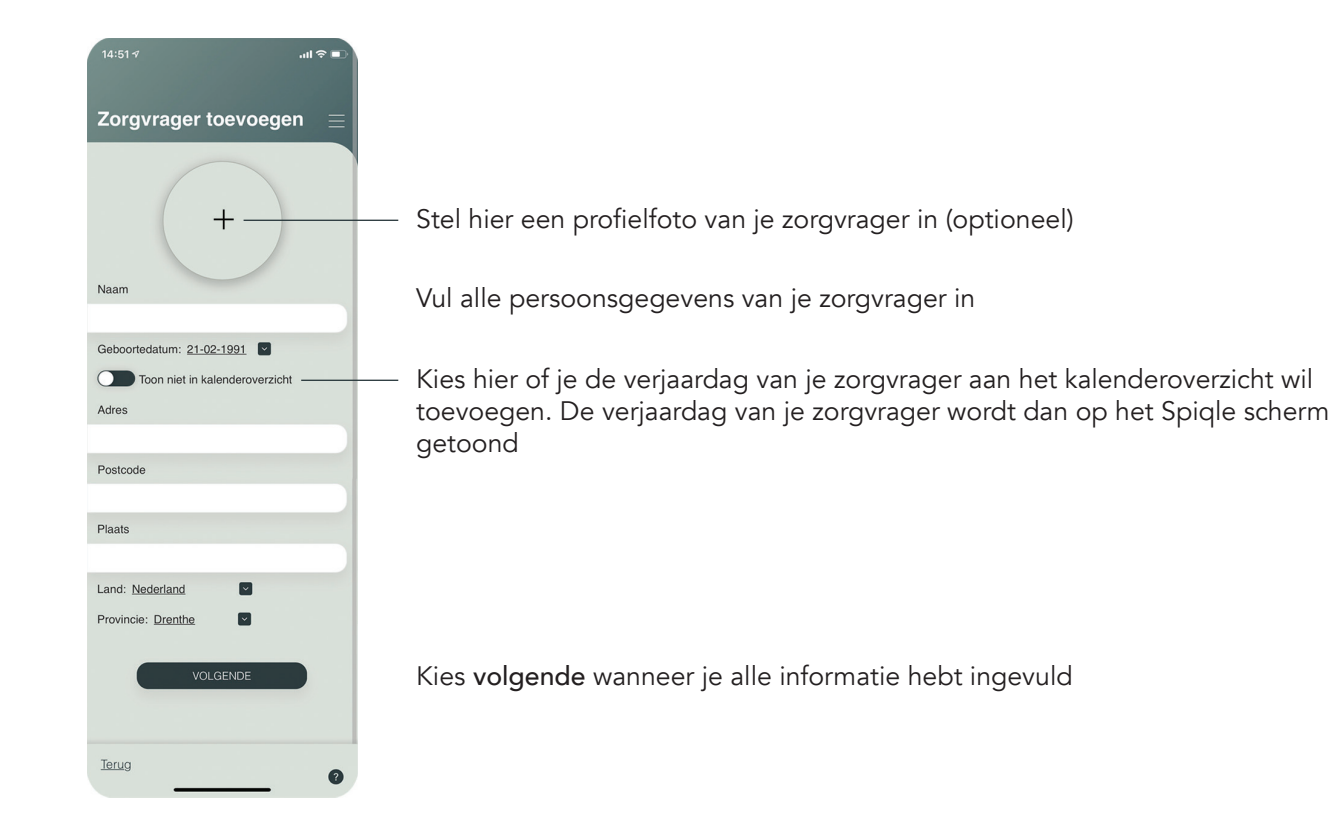

#### GEBRUIK VAN DE APP 2.2 SPIQLE SCHERM KOPPELEN

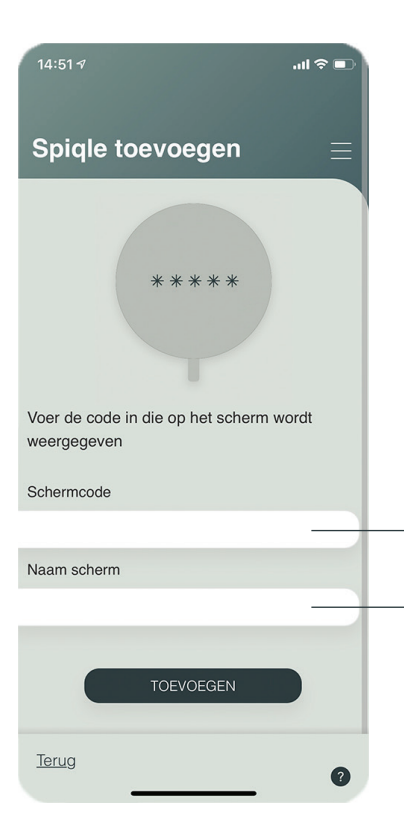

Wanneer je een zorgvrager hebt toegevoegd bij hoofdstuk 2.1 ZORGVRAGER TOEVOEGEN, vraagt de app om een Spiqle scherm te koppelen aan je zorgvrager

Vul hier de woorden in die je op het scherm ziet staan

Vul hier de naam in die je het Spiqle scherm wil geven **Bijvoorbeeld:** woonkamer

Wanneer je beide velden hebt ingevuld druk je op toevoegen

#### GEBRUIK VAN DE APP 2.3 GEBRUIKER TOEVOEGEN

| 14:53 7            | .ıll 🗢 🗊 |
|--------------------|----------|
| Gebruiker toevoege | n        |
| Naam               |          |
|                    |          |
| E-mail             |          |
|                    |          |
| Gebruikersrechten: |          |
| Agenda 🛛 🔄         |          |
| Toegang tot:       |          |
| Anna               |          |
| Nellie             |          |
|                    |          |
| TOEVOEGEN          |          |
|                    |          |
| Terug              | 0        |

**LET OP:** Als je een gebruiker hebt toegevoegd, kun je deze niet meer verwijderen!

Vul de naam en het e-mailadres in van de gebruiker die je wil toevoegen

Selecteer hier welke gebruiksrechten de nieuwe gebruiker krijgt.
 Er zijn twee soorten gebruiksrechten: Agenda: de gebruiker kan alle

 Selecteer hier tot welke zorgvrager(s) de gebruiker toegang krijgt. Een geselecteerde zorgvrager wordt dikgedrukt weergegeven kalenders beheren en wijzigen

**Agenda en gebruikers:** de gebruiksrechten van agenda en kan andere gebruikers uitnodigen

#### GEBRUIK VAN DE APP 2.4 GEKLEURDE RAND PROFIELFOTO

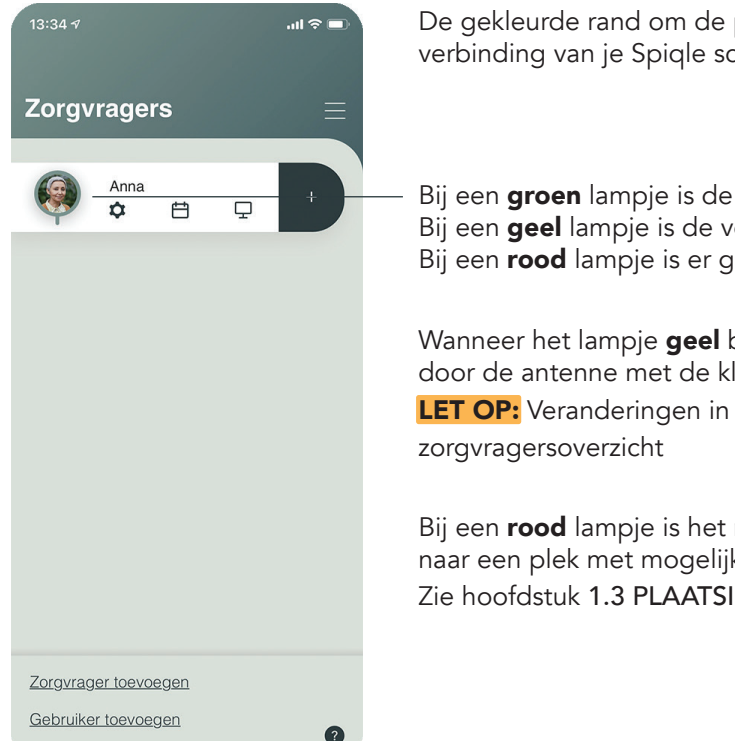

De gekleurde rand om de profielfoto van je zorgvrager(s) geeft de verbinding van je Spigle scherm(en) met het internet weer

Bij een groen lampje is de verbinding goed/perfect Bij een **geel** lampje is de verbinding matig Bij een **rood** lampje is er geen verbinding

Wanneer het lampje **geel** brandt, kun je de verbinding mogelijk verbeteren door de antenne met de klok mee te draaien of te kantelen.

**LET OP:** Veranderingen in de verbinding zijn pas na 1 uur zichtbaar in het

Bij een **rood** lampje is het noodzakelijk om het Spigle scherm te verplaatsen naar een plek met mogelijk betere verbinding Zie hoofdstuk 1.3 PLAATSING EN VERBINDING

12

#### GEBRUIK VAN DE APP 2.5 GEGEVENS ZORGVRAGER

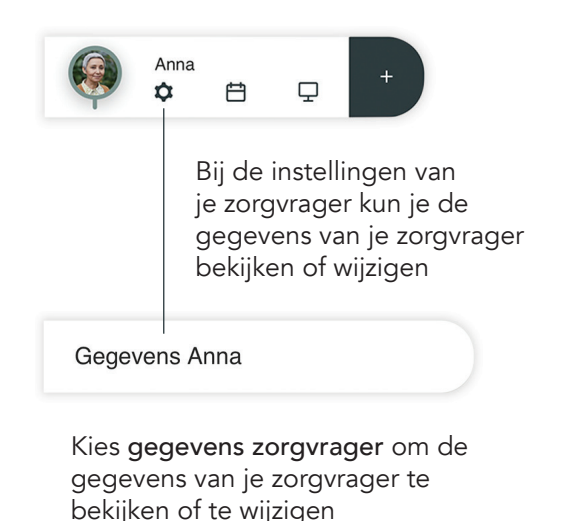

Heb je wijzigingen aangebracht? Controleer de gegevens van je zorgvrager en druk op **opslaan** om de gegevens van je zorgvrager op te slaan

Stel hier de profielfoto van je

Bekijk of wijzig hier de gegevens

Kies hier of je de verjaardag van je

zorgvrager aan het kalenderoverzicht

wil toevoegen. De verjaardag van je

zorgvrager wordt dan op het Spigle

zorgvrager in (optioneel)

2.5.1 PROFIELFOTO

van je zorgvrager

scherm getoond

Zie hoofdstuk

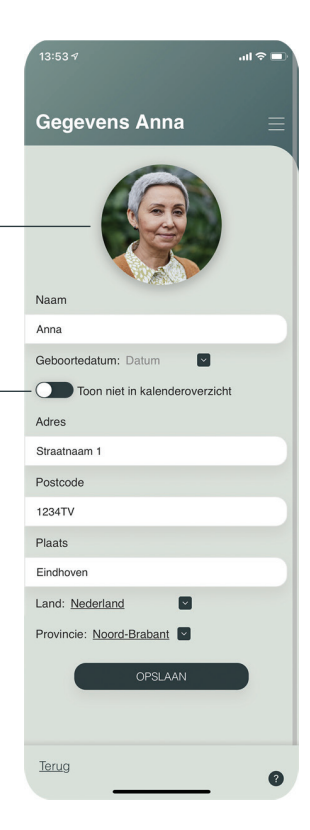

#### GEBRUIK VAN DE APP 2.5.1 DATUM KIEZEN

| <  |    | ju | ini 197 | 0  |    | >  |  |
|----|----|----|---------|----|----|----|--|
| MA | DI | WO | DO      | VR | ZA | zo |  |
|    |    |    | 28      | 29 | 30 | 31 |  |
| 1  | 2  | 3  | 4       | 5  | 6  | 7  |  |
| 8  | 9  | 10 | 11      | 12 | 13 | 14 |  |
| 15 | 16 | 17 | 18      | 19 | 20 | 21 |  |
| 22 | 23 | 24 | 25      | 26 | 27 | 28 |  |
| 29 | 30 | 1  |         |    | 4  |    |  |
|    |    |    |         |    |    |    |  |

1970 Jan Feb Mrt Apr Jul Mei Aug Nov Dec Sep Okt 1970-1979 1969 1971 1972 1973 1974 1975 1976 1977 1978 1979 1980 Wanneer je een datum wil selecteren, krijg je eerst één maand te zien

Selecteer de datum om alle maanden van een bepaald jaar te zien

Selecteer het jaar om meerdere jaren tegelijkertijd te zien

Selecteer een pijltje om verder terug of vooruit te gaan. Dit werkt ook bij de vorige stappen

Wanneer je een jaar selecteert, ga je automatisch naar de maanden van dat jaar zoals bij plaatje 2 hierboven. Wanneer je daar een maand selecteert, ga je automatisch naar alle dagen van die maand. Wanneer je daar een dag selecteert, heb je een datum gekozen en verdwijnt de kalender

#### GEBRUIK VAN DE APP 2.5.2 PROFIELFOTO

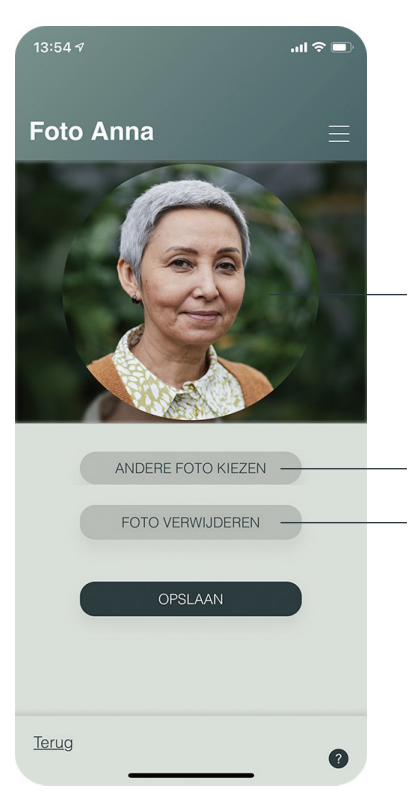

Hier zie je hoe de gekozen profielfoto wordt weergegeven in de app

- Wijzig hier de profielfoto
- Verwijder hier de huidige profielfoto
- Druk op opslaan wanneer je wijzigingen hebt aangebracht

#### GEBRUIK VAN DE APP 2.6 SPIQLE SCHERMEN

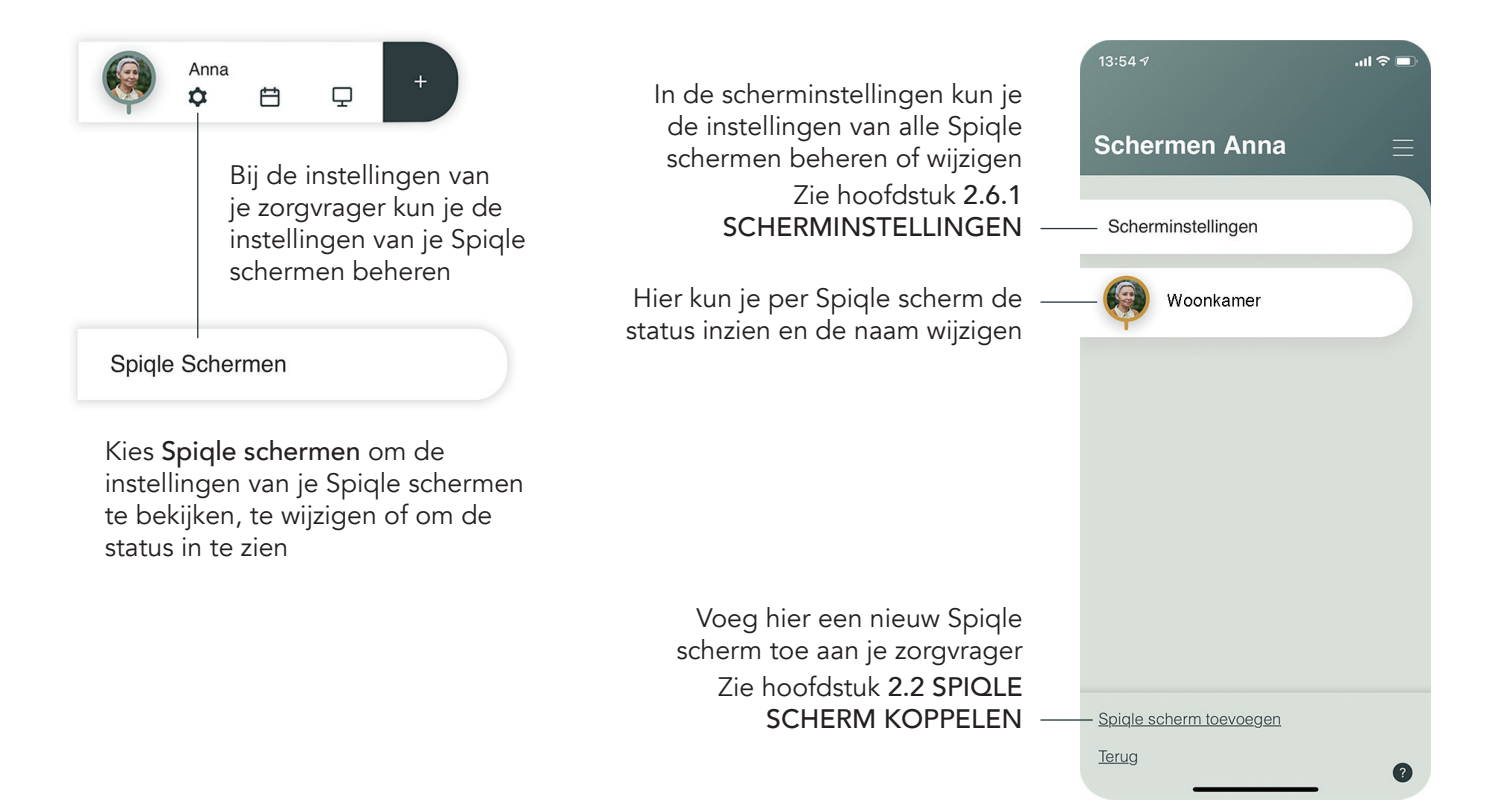

#### GEBRUIK VAN DE APP 2.6.1 SCHERMINSTELLINGEN

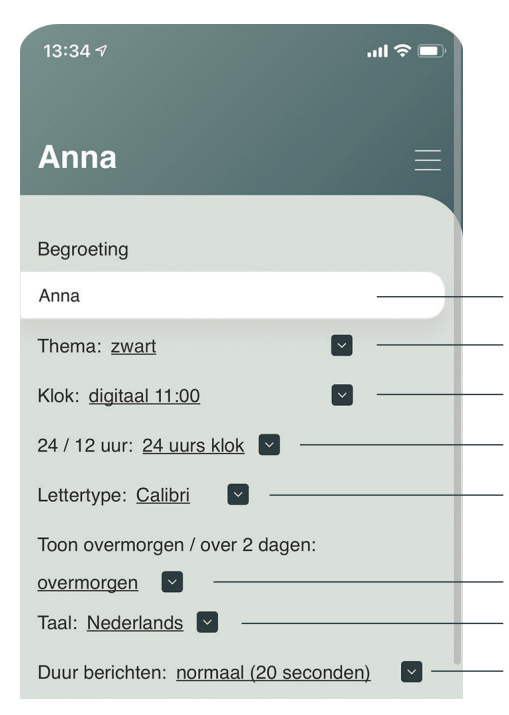

Geef hier aan hoe je wil dat Spiqle de zorgvrager begroet (aanspreekt)

- Selecteer hier de kleurstelling van het Spiqle scherm
- Selecteer hier op welke manier het Spiqle scherm de tijd weergeeft
- Selecteer hier of je een 24- of 12-uurs klok wil gebruiken
- Selecteer hier het lettertype dat het Spiqle scherm moet gebruiken

Selecteer hier of Spiqle kalenderpunten die gebeuren over 2 dagen aanduidt met **over 2 dagen** of **overmorgen** 

Selecteer hier de taal van het Spiqle scherm

Selecteer hier hoe lang Spiqle een bericht laat zien voordat hij het volgende bericht weergeeft

vervolg scherm op volgende bladzijde

#### GEBRUIK VAN DE APP 2.6.1 SCHERMINSTELLINGEN

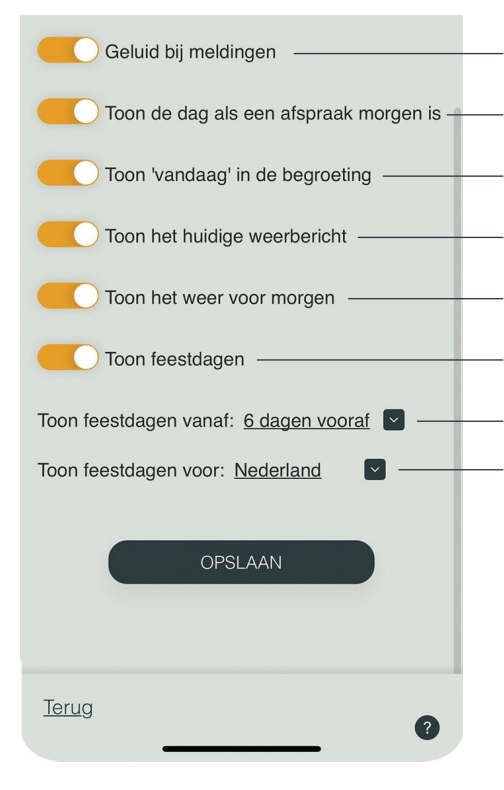

Kies hier of Spiqle een geluidssignaal geeft bij iedere melding Toon de dag als een afspraak morgen is —— Kies hier of Spigle de dag moet tonen als een afspraak morgen is Kies hier of Spigle het woord vandaag toont in de begroeting Kies hier of Spigle het huidige weerbericht moet tonen Kies hier of Spiqle het weerbericht voor morgen moet tonen Kies hier of Spigle feestdagen moet tonen Selecteer hier vanaf wanneer feestdagen getoond moeten worden Selecteer hier van welk land de nationale feestdagen getoond moeten worden

Druk op opslaan om de instellingen op te slaan

#### GEBRUIK VAN DE APP 2.7 PLUS-KNOP

 Anna

 ✿<</td>
 ➡
 ➡
 +

Na het instellen van het zorgvragersprofiel en het Spiqle scherm kun je via deze knop berichten en kalenderpunten toevoegen aan de agenda van de zorgvrager

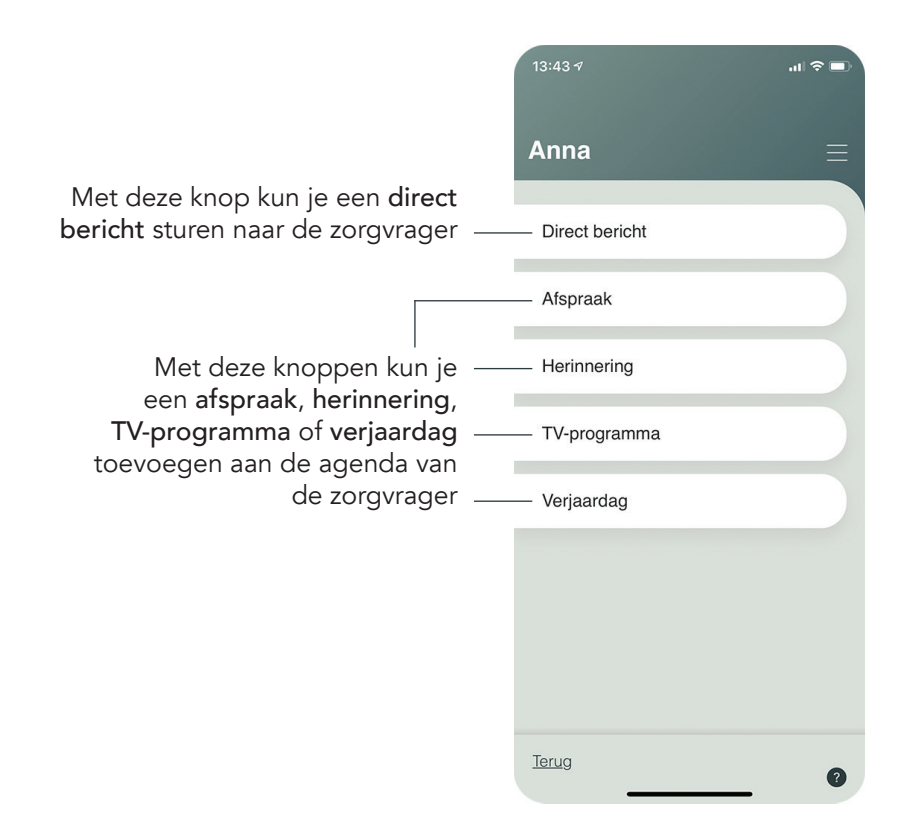

#### GEBRUIK VAN DE APP 2.7.1 DIRECT BERICHT

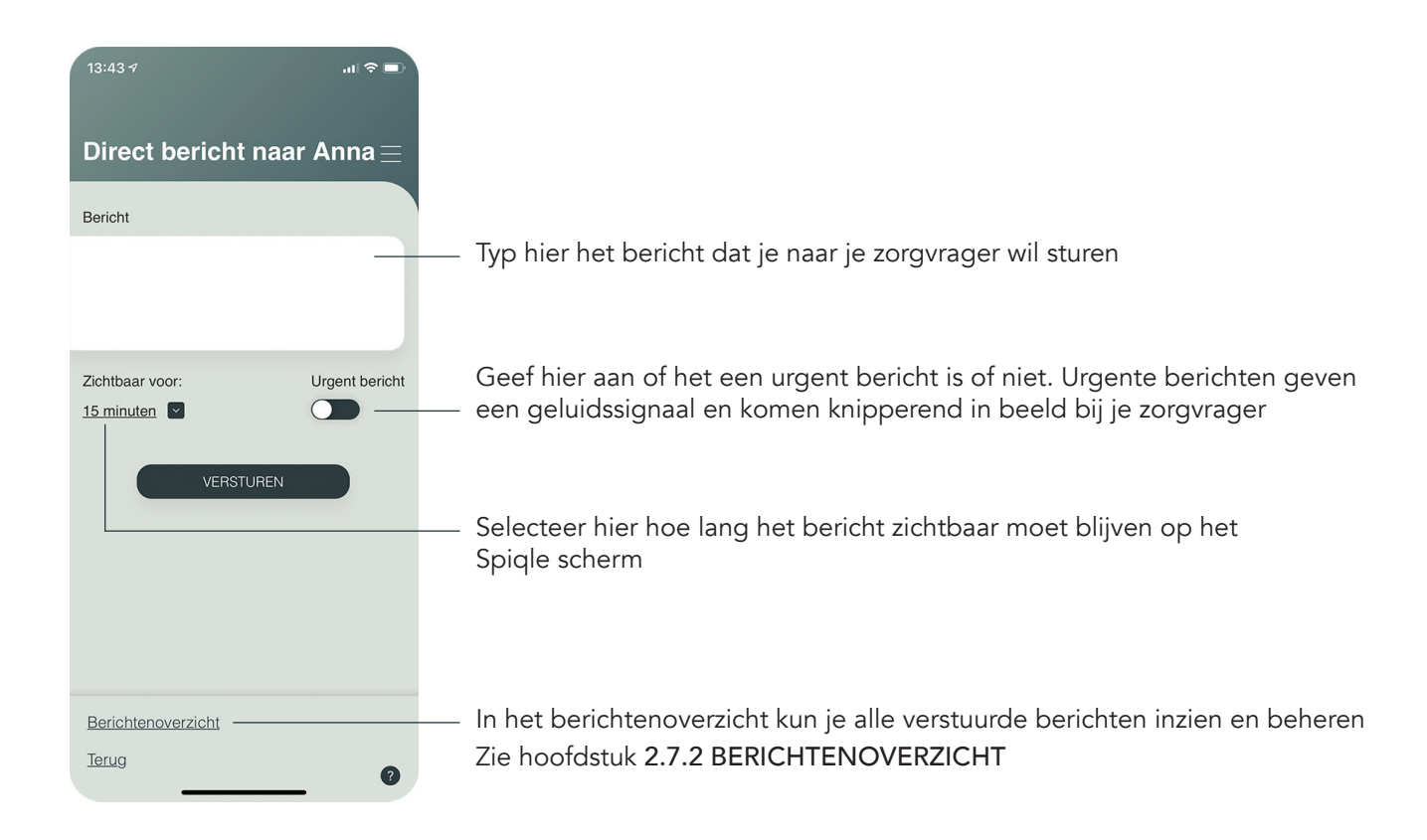

#### GEBRUIK VAN DE APP 2.7.2 BERICHTENOVERZICHT

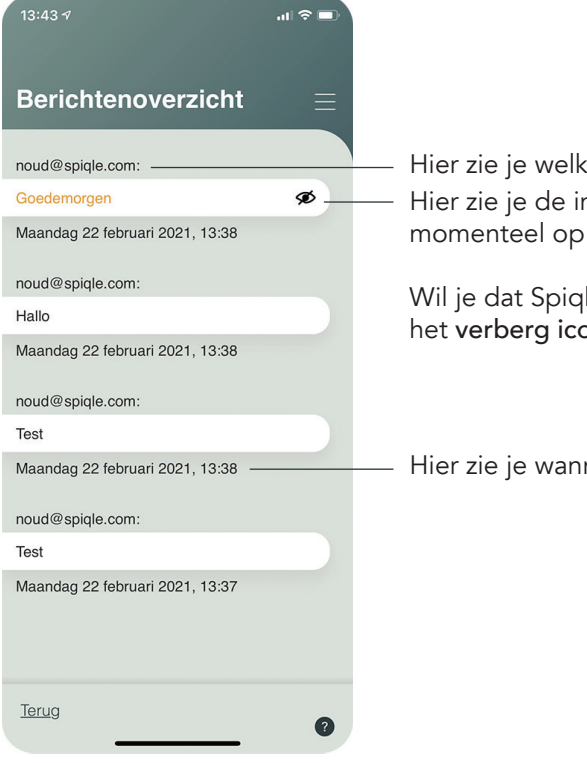

Hier zie je welke gebruiker het bericht heeft verstuurd Hier zie je de inhoud van een bericht. Als dit bericht **geel** is, wordt deze momenteel op het Spiqle scherm getoond.

Wil je dat Spiqle dit bericht niet meer op het scherm laat zien? Druk dan op het **verberg icoontje** rechts naast de inhoud van het bericht

Hier zie je wanneer het bericht is verstuurd

#### GEBRUIK VAN DE APP 2.7.3 AFSPRAAK

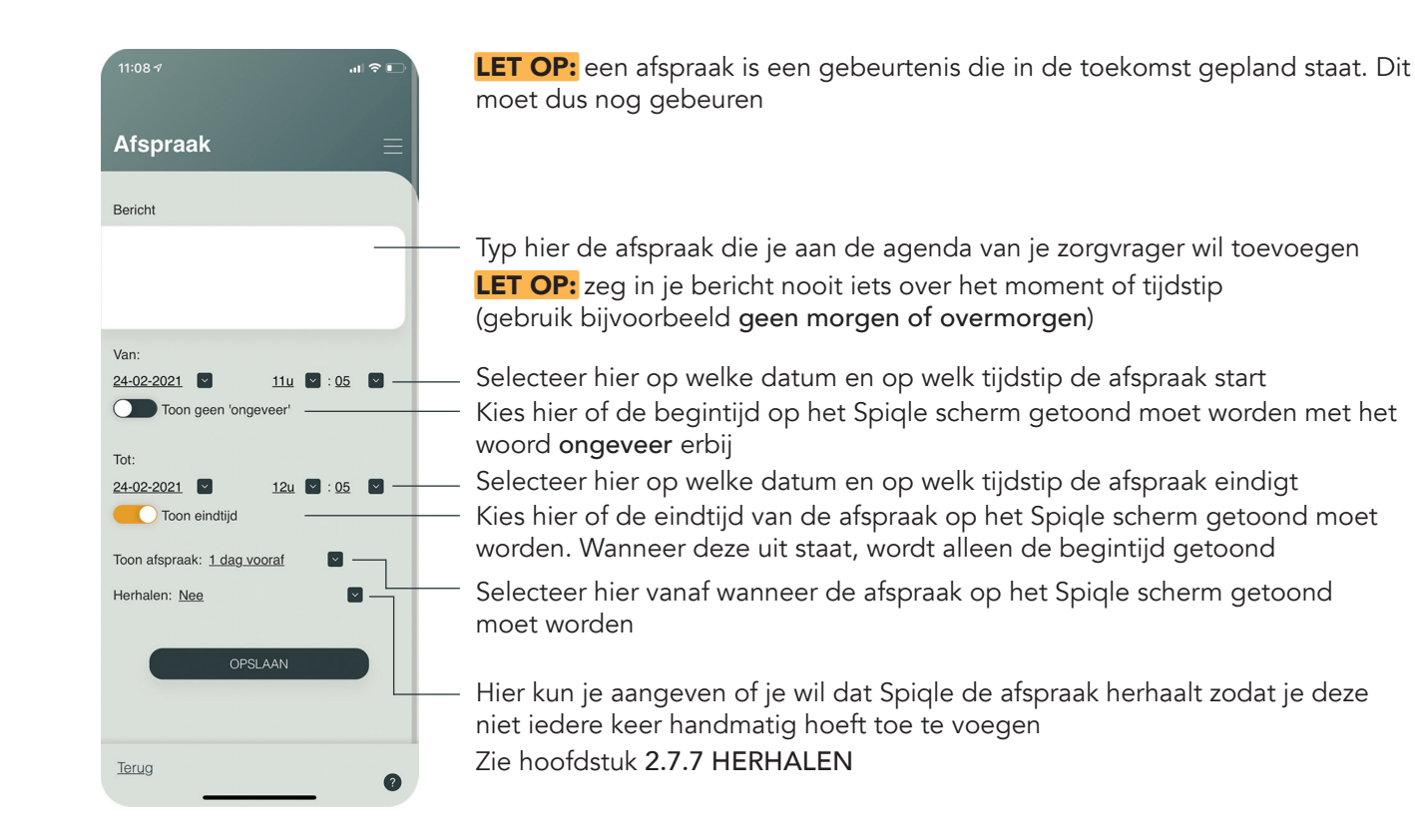

#### GEBRUIK VAN DE APP 2.7.4 HERINNERING

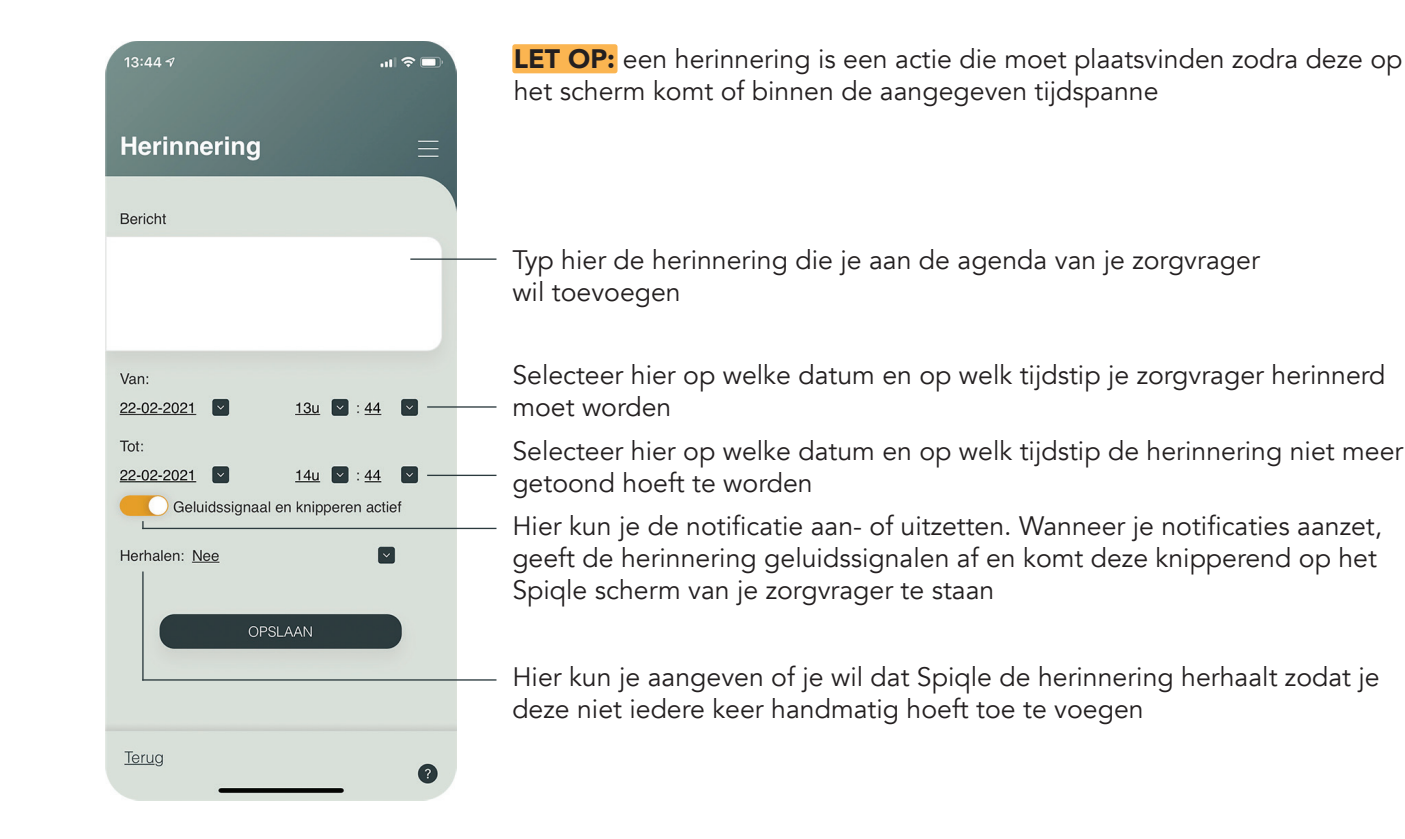

#### GEBRUIK VAN DE APP 2.7.5 TV-PROGRAMMA

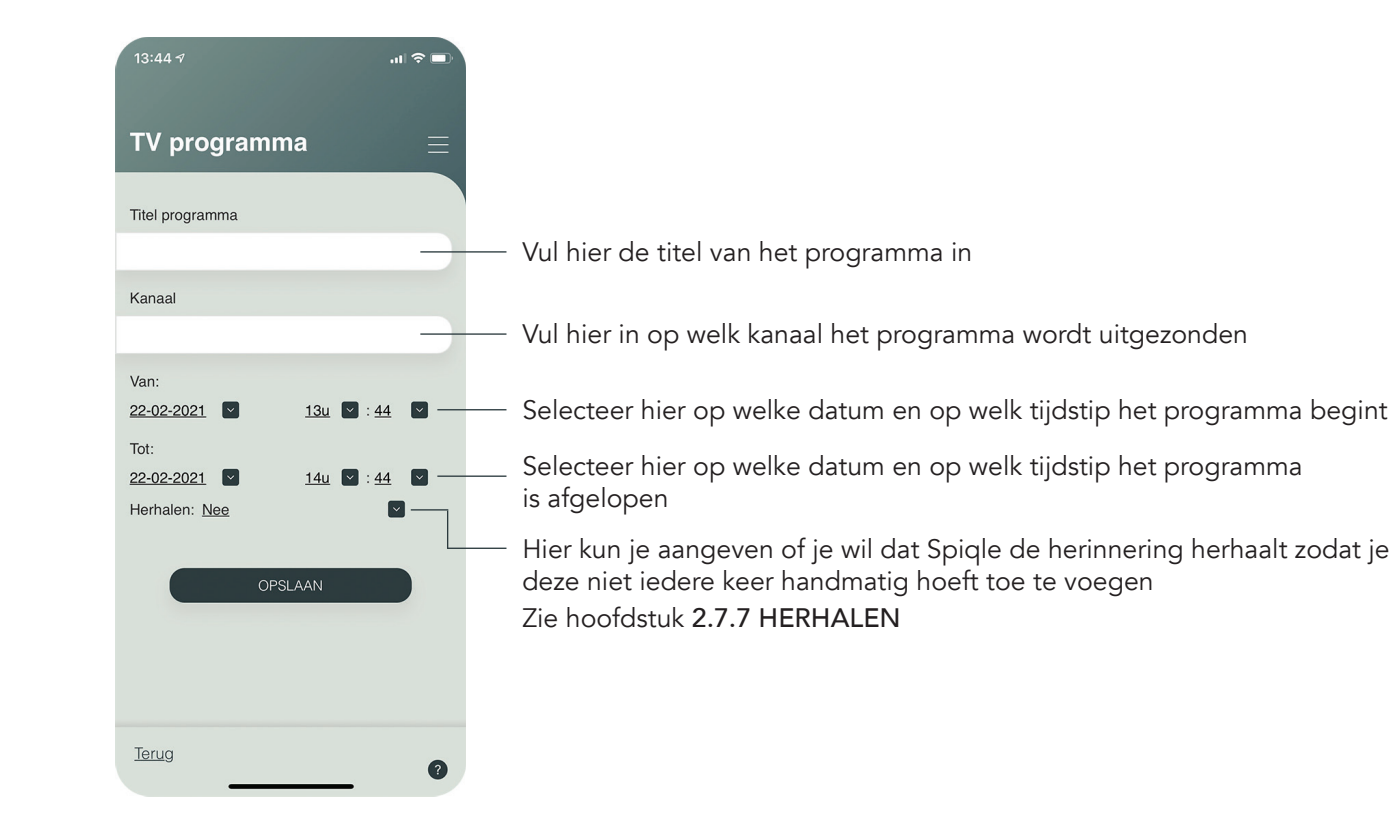

#### GEBRUIK VAN DE APP 2.7.6 VERJAARDAG

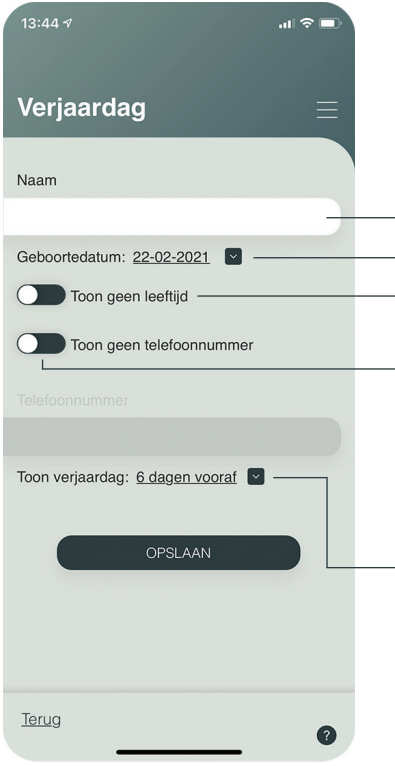

Vul hier naam in van de persoon van wie je de verjaardag wil toevoegen Selecteer hier de geboortedatum

Kies hier of naast de verjaardag van deze persoon ook de leeftijd op het Spiqle scherm getoond moet worden

Kies hier of het telefoonnummer van deze persoon op het Spiqle scherm getoond moet worden

Wanneer je deze optie activeert, is het mogelijk om het telefoonnummer in te vullen in het tekstvak

Selecteer hier vanaf wanneer de verjaardag van deze persoon op het Spiqle scherm getoond moet worden

LET OP: vul hier niet de verjaardag van de zorgvrager in. Deze vul je in bij

de gegevens van de zorgvrager

Zie hoofdstuk 2.5 GEGEVENS ZORGVRAGER

#### GEBRUIK VAN DE APP 2.7.7 HERHALEN

De optie herhalen heeft 3 mogelijkheden: nee, dagen van de week en periodiek

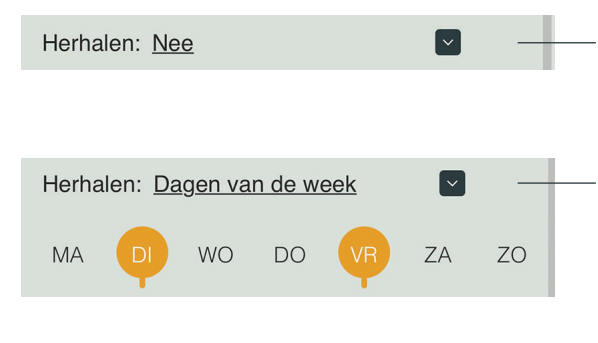

Als je kiest voor **nee**, zal de afspraak, herinnering of het TVprogramma eenmalig op de agenda worden gezet en wordt deze niet herhaald

Als je kiest voor **dagen van de week**, kun je vaste dagen in de week selecteren waarop de afspraak, herinnering of het TV-programma wordt herhaald. De geselecteerde dagen worden aangegeven met een **gele Q** zoals hier is afgebeeld

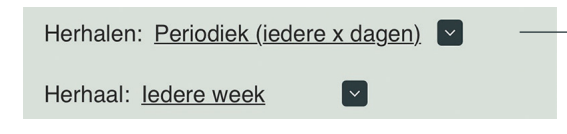

Als je kiest voor **periodiek**, kun je aangeven hoe regelmatig de afspraak, herinnering of het TV- programma herhaald moet worden. Dit kan vanaf elke dag tot aan elke 10 jaar

#### GEBRUIK VAN DE APP 2.8 KALENDEROVERZICHT

|                                                    |                                                            |                              | 13:45 🕫  |      |       |       |      | <b>.</b> II ≎ III. |  |
|----------------------------------------------------|------------------------------------------------------------|------------------------------|----------|------|-------|-------|------|--------------------|--|
|                                                    |                                                            | Kal                          | ende     | erov | erzio | cht A | Anna |                    |  |
| Selecteer de kalender om naar                      | dar da datum                                               | MA                           | DI       | WO   | DO    | VR    | ZA   | zo                 |  |
| het kalenderoverzicht van je betekent              | de                                                         | februa                       | ari 2021 |      |       |       |      |                    |  |
| In het kalenderoverzicht kun je de kalend          |                                                            | _ !                          | 2        | 3    | 4     | 5     | 6    | 7                  |  |
| agenda van je zorgvrager inzien                    |                                                            | 8                            | 9        | 10   | 11    | 12    | 13   | 14                 |  |
| en beneren Vandaag wordt aar                       | Vandaag wordt aangegeven met<br>de gele Q achter een datum | 15                           | 16       | 17   | 18    | 19    | 20   | 21                 |  |
| de gele Q ach                                      |                                                            | - 22                         | 23       | 24   | 25    | 26    | 27   | 28                 |  |
| le kunt een volledige dag (per uur)                | bekiiken door                                              | maart                        | 2021     |      |       |       |      |                    |  |
| op een dati                                        | um te drukken                                              | 1                            | 2        | 3    | 4     | 5     | 6    | 7                  |  |
| Zie hoofdstuk 2.8.2 DA                             | GOVERZICHT                                                 | 8                            | 9        | 10   | 11    | 12    | 13   | 14                 |  |
|                                                    |                                                            | 15                           | 16       | 17   | 18    | 19    | 20   | 21                 |  |
|                                                    |                                                            | 22                           | 23       | 24   | 25    | 26    | 27   | 28                 |  |
| Hier vind je een overzicht van alle kalenderpunten |                                                            | - Bekijk alle geplande items |          |      |       |       |      |                    |  |
|                                                    |                                                            | Terug                        | 1        |      |       |       |      | ?                  |  |

#### GEBRUIK VAN DE APP 2.8.1 ALLE GEPLANDE ITEMS

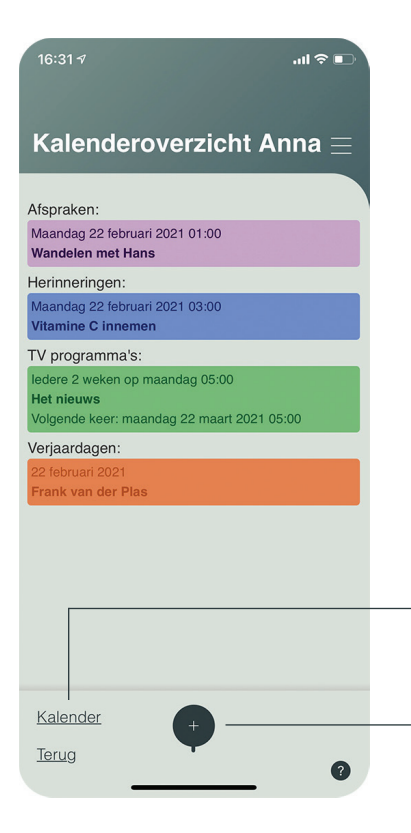

In het overzicht staan in chronologische volgorde per categorie alle geplande kalenderpunten. Oranje velden geven verjaardagen weer, paarse velden afspraken, blauwe velden herinneringen en lichtgroene velden TVprogramma's. Je kunt een kalenderpunt bekijken, wijzigen, verwijderen of een keer laten overslaan door er eentje te selecteren Zie hoofdstuk 2.8.4 KALENDERPUNTEN BEHEREN

**LET OP:** Kalenderpunten die zijn geweest of worden overgeslagen, worden transparant op je scherm weergegeven

In de kalender zie je een overzicht van alle dagen en maanden Zie hoofdstuk **2.8 KALENDEROVERZICHT** 

Met de **plus-knop** kun je nieuwe kalenderpunten toevoegen aan de agenda van je zorgvrager. Deze plus-knop werkt hetzelfde als de plus-knop in je zorgvragersoverzicht

Zie hoofdstuk 2.7 PLUS-KNOP

#### GEBRUIK VAN DE APP 2.8.2 DAGOVERZICHT - TIJDLIJN

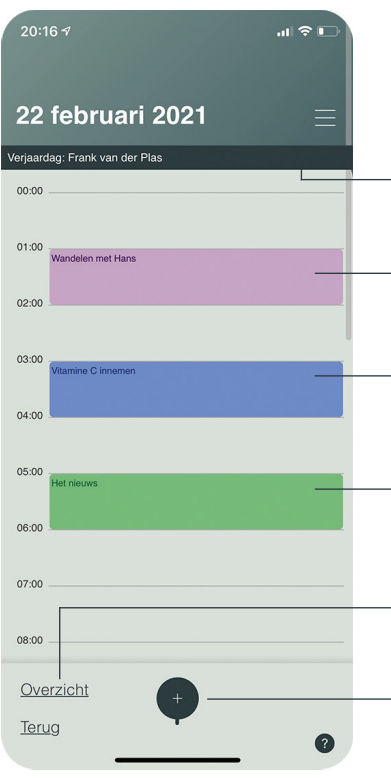

Wanneer je in het kalenderoverzicht een dag (datum) selecteert, kom je in het dagoverzicht van deze geselecteerde dag. In het dagoverzicht kun je van 00:00 tot 24:00 alle afspraken, herinneringen, TV-programma's en verjaardagen zien

Verjaardagen staan altijd bovenaan het dagoverzicht. Deze worden aangegeven met een donkergroene balk

Afspraken worden aangegeven met een paars gekleurd veld

Herinneringen worden aangegeven met een blauw gekleurd veld

TV-programma's worden aangegeven met een lichtgroen gekleurd veld Selecteer een afspraak, herinnering, TV-programma of verjaardag om deze te bekijken, wijzigen, verwijderen of het herhalen een keer over te slaan Zie hoofdstuk **2.8.3 KALENDERPUNTEN BEHEREN** 

In het overzicht kun je alle geplande kalenderpunten in één overzichtelijke lijst bekijken Zie hoofdstuk **2.8.3 DAGOVERZICHT** - **OVERZICHT** 

Met de **plus-knop** kun je nieuwe kalenderpunten toevoegen aan de agenda van je zorgvrager. Deze plus-knop werkt hetzelfde als de plus-knop in je zorgvragersoverzicht Zie hoofdstuk **2.7 PLUS-KNOP** 

#### GEBRUIK VAN DE APP 2.8.3 DAGOVERZICHT - OVERZICHT

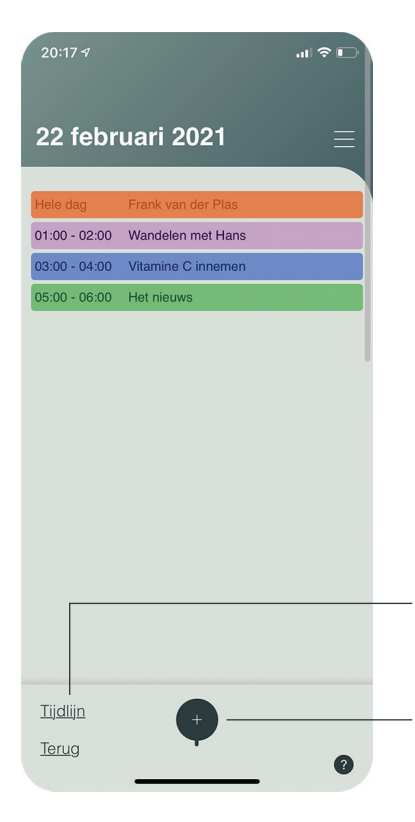

In het overzicht staan in chronologische volgorde alle geplande kalenderpunten. **Oranje** velden geven **verjaardagen** weer, **paarse** velden **afspraken**, **blauwe** velden **herinneringen** en **lichtgroene** velden **TVprogramma's**. Je kunt een kalenderpunt bekijken, wijzigen, verwijderen of een keer laten overslaan door er eentje te selecteren Zie hoofdstuk 2.8.4 KALENDERPUNTEN BEHEREN

**LET OP:** Kalenderpunten die zijn geweest of worden overgeslagen, worden transparant op je scherm weergegeven

In de tijdlijn kun je alle geplande kalenderpunten per uur bekijken. Zie hoofdstuk **2.8.2 DAGOVERZICHT - TIJDLIJN** 

Met de **plus-knop** kun je nieuwe kalenderpunten toevoegen aan de agenda van je zorgvrager. Deze plus-knop werkt hetzelfde als de plus-knop in je zorgvragersoverzicht

Zie hoofdstuk 2.7 PLUS-KNOP

#### GEBRUIK VAN DE APP 2.8.4 KALENDERPUNTEN BEHEREN

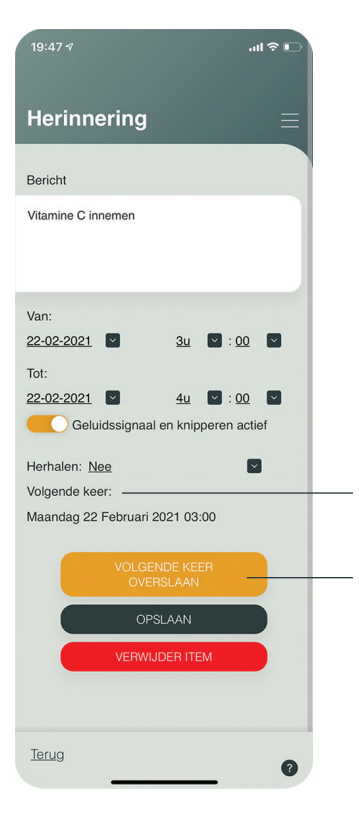

Bij afspraak, herinnering, TV-programma en verjaardag is het mogelijk om de kalenderpunten te beheren. In dit voorbeeld wordt het scherm **herinnering** gebruikt.

Hier wordt aangegeven wanneer dit kalenderpunt de eerstvolgende keer op de agenda staat

Met deze knop kun je een kalenderpunt de eerstvolgende keer dat het op de agenda staat, overslaan. Mocht je dit achteraf toch terug willen draaien, druk nogmaals op dezelfde knop om de eerstvolgende keer niet meer over te slaan. Veranderingen die met deze knop worden aangebracht, zie je direct terug bij volgende keer

#### GEBRUIK VAN DE APP 2.9 SCHERMVOORBEELD

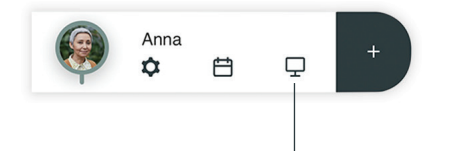

Selecteer het schermpje om naar het schermvoorbeeld te gaan. In het schermvoorbeeld kun je zien wat het Spiqle scherm op dit moment aan de zorgvrager laat zien

De indeling van het schermvoorbeeld wordt toegelicht in hoofdstuk 1.4 INDELING SPIQLE SCHERM

Met deze knop kun je alle directe berichten inzien en beheren Zie hoofdstuk 2.7.2 BERICHTENOVERZICHT

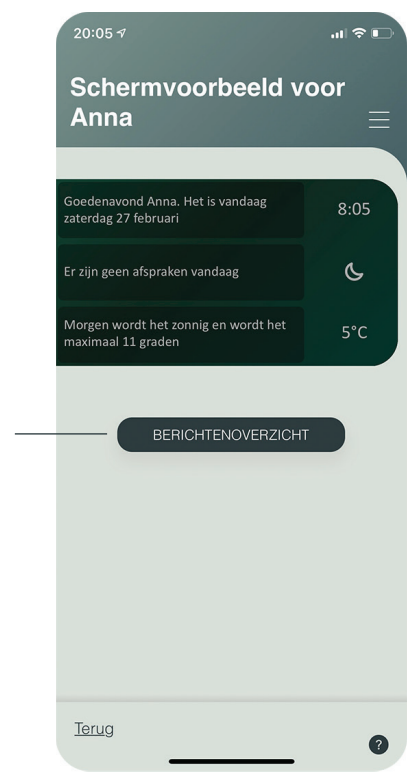

### AANTEKENINGEN